Яндекс Касса

Оплата через «Альфа-Клик» 1. Укажите логин в **«Альфа-Клике»**: можно использовать дополнительный логин или привязанный к **«Альфа-Клику»** телефон. Укажите электронную почту, если хотите получить письмо с чеком после оплаты. Нажмите **«Продолжить»**.

| 000    | 0                                                     |                                                                   |                         |            |
|--------|-------------------------------------------------------|-------------------------------------------------------------------|-------------------------|------------|
| Я      | <b>ндекс</b> Касса                                    |                                                                   |                         |            |
|        | Test Store<br>Оплата через Альфа-Клик                 |                                                                   |                         | Альфа-Клик |
|        | Сумма<br>Номер заказа<br>Идентификатор<br>плательщика | 1 ₽<br>1961_bf0<br>ivanov@domain.ru                               |                         |            |
|        | Логин в «Альфа-Клике»                                 | 123456<br>Получить чек по электрони                               | ной почте               |            |
|        | с услови                                              | Нажимая на кнопку, вы соглашае<br>ями платежа и использования сер | тесь<br>виса Продолжить |            |
| <<br>© | Вернуться в магазин<br>2016 ООО НКО «Яндекс.Ден       | ЬГИ»                                                              |                         |            |

2. На телефон, который привязан к **«Альфа-Клику»**, придет сообщение с предложением подтвердить платеж.

| 000                                                                                                |                                                                                                    |
|----------------------------------------------------------------------------------------------------|----------------------------------------------------------------------------------------------------|
| <mark>Яндекс</mark> Касса                                                                          |                                                                                                    |
| Запрос отправ                                                                                      | влен 📀                                                                                                    |
| Название платежа                                                                                   | Тестовый магазин                                                                                                    |
| Сумма                                                                                              | 2₽                                                                                                    |
| Номер заказа                                                                                       | 12345                                                                                                    |
| Идентификатор<br>плательщика                                                                       | ivanov@domain.ru                                                                                                    |
| Альфа-Банк пришлет со<br>Ответьте на него — ден<br>Если сообщение не при<br>через Альфа-Клик или А | ообщение с просьбой подтвердить оплату.<br>ьги спишутся с вашего счета.<br>шло (или пришло смс о новом счете), заплатите<br>Альфа-Мобайп |
|                                                                                                    | Reputtion a terraru                                                                                                    |
|                                                                                                    | вернуться в магазин                                                                                                    |

#### Отправьте в ответ **«1»**.

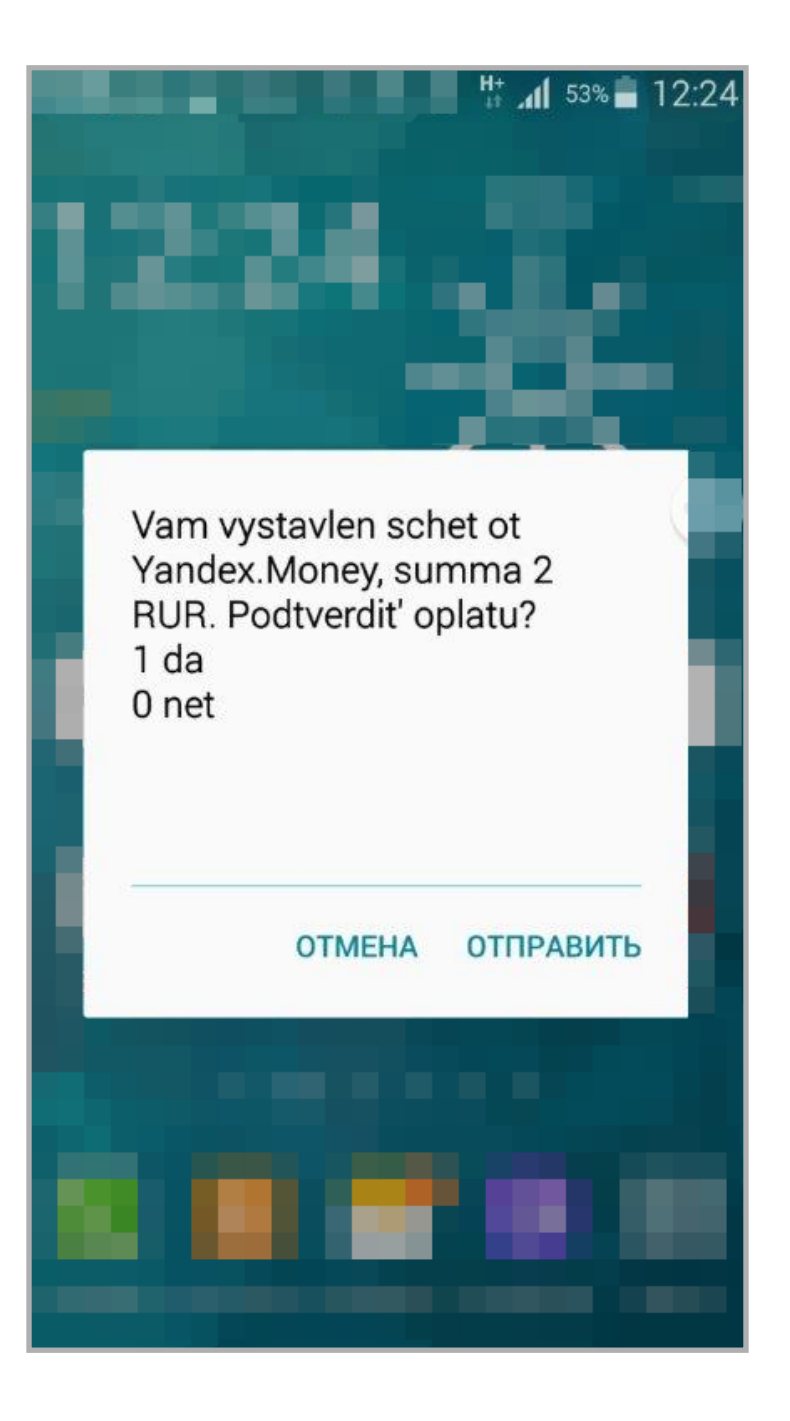

Если у вас несколько счетов, в следующем сообщении нужно выбрать, с какого спишутся деньги.

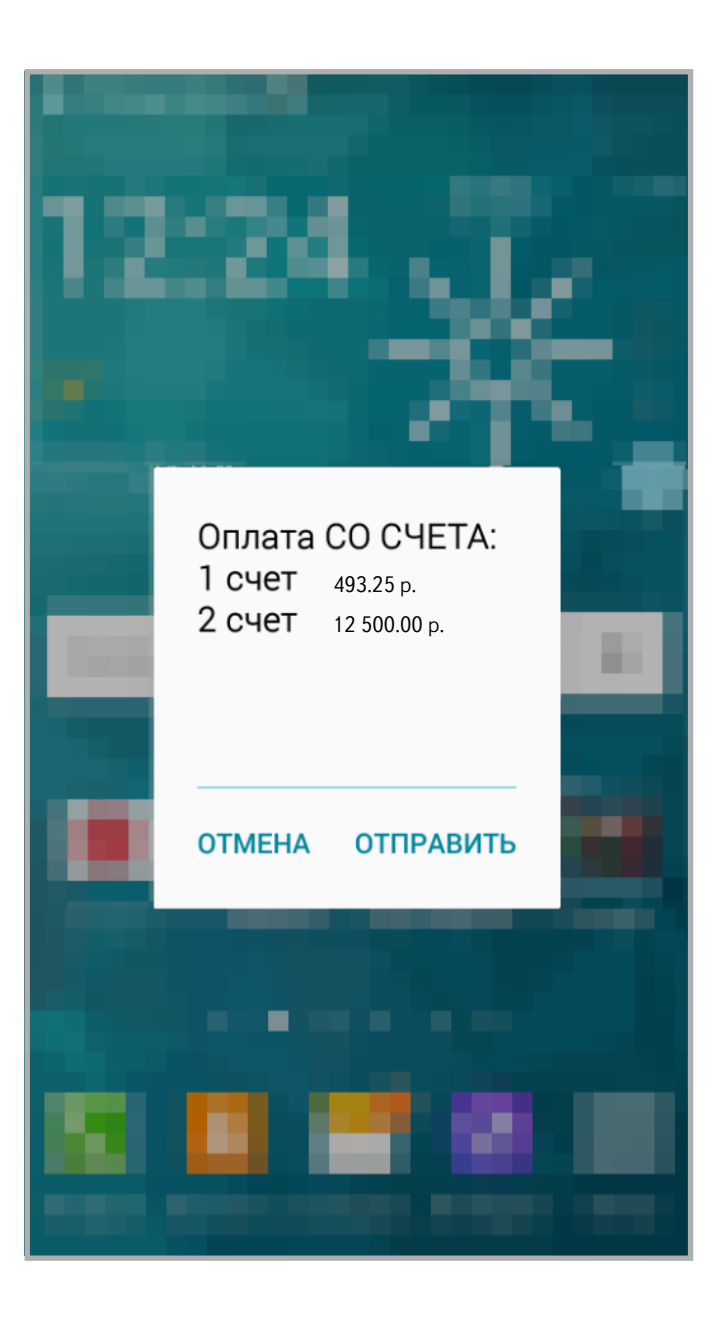

### Следом придет смс об успешной оплате.

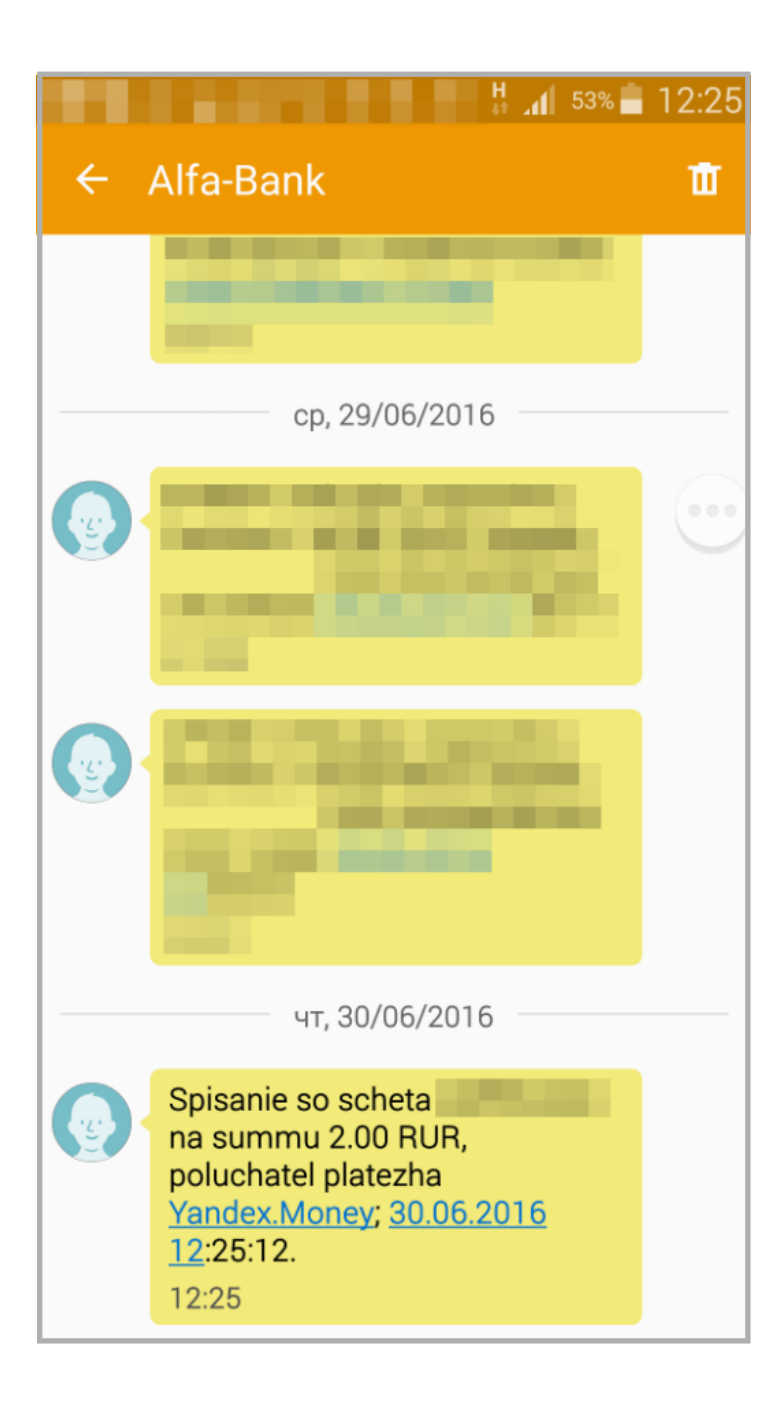

Если сообщения с просьбой подтвердить платеж нет, заплатите через **«Альфа-Мобайл»** или **«Альфа-Клик»** (инструкция – в следующем пункте). Такое случается, если сумма больше 15 000 рублей или магазин не поддерживает такой способ подтверждения платежа.

#### 3. Войдите в «Альфа-Клик» под своим логином и паролем.

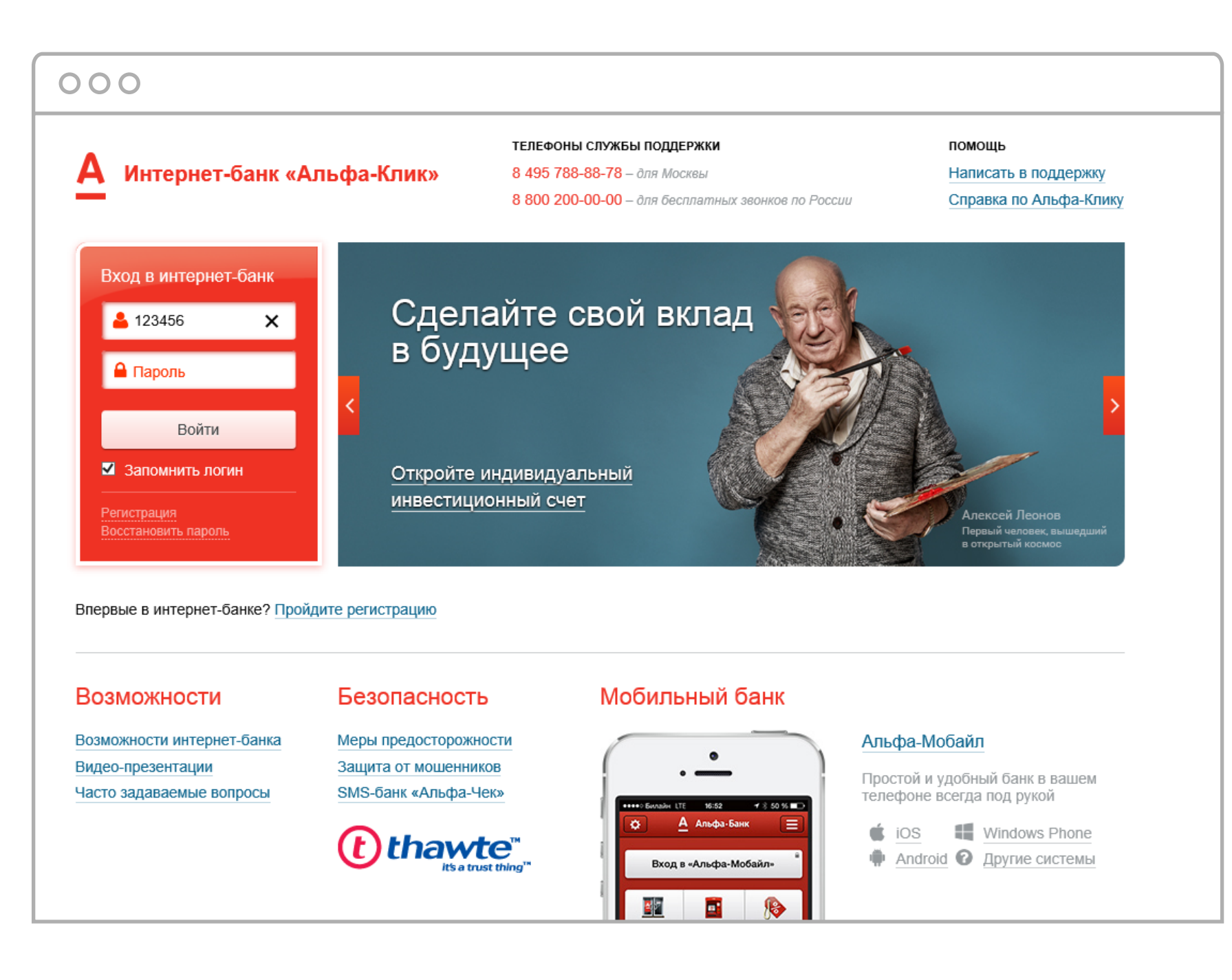

## 4. Подтвердите вход паролем из смс.

|                                                                                                    | ТЕЛЕФОНЫ СЛ                                                                              | УЖБЫ ПОДДЕРЖКИ                                     | помощь                                                |
|----------------------------------------------------------------------------------------------------|------------------------------------------------------------------------------------------|----------------------------------------------------|-------------------------------------------------------|
| интернет-оанк «Альц                                                                                                    | а • КЛИК» 8 495 788-88-78<br>8 800 200-00-00                                             | — оля москвы<br>— для бесплатных звонков по России | <u>паписать в поддержку</u><br>Справка по Альфа-Клику |
|                                                                                                    |                                                                                          |                                                    |                                                       |
| Введите одноразовый                                                                                                    | пароль                                                                                   |                                                    |                                                       |
|                                                                                                    |                                                                                          |                                                    |                                                       |
| łа ваш мобильный телефон отпран<br>Тароль действует 3 минуты. Введи                                                                                 | влено сообщение с паролем дл<br>те его в форму ниже:                                     | я подтверждения.                                   |                                                       |
| На ваш мобильный телефон отпра<br>Пароль действует 3 минуты. Введи<br>Прод                                                                          | влено сообщение с паролем дл<br>те его в форму ниже:<br>цолжить                          | я подтверждения.                                   |                                                       |
| На ваш мобильный телефон отпран<br>Пароль действует 3 минуты. Введи<br>Прод<br>Прошло 10 секунд, а сообщение не<br>Иы можем выслать его ещё раз чер | влено сообщение с паролем дл<br>те его в форму ниже:<br>олжить<br>пришло?<br>рез: 🖉 0:03 | я подтверждения.                                   |                                                       |

## 5. Откройте список счетов на оплату.

| Альфа-Б                                                                             | 8 800 200-00-00 — для бесплатных звонков по<br>Банк<br>С Поиск                                                                                                    | России +7 4                                    | <del>)5 788-88-78</del> — для Москвы                                                                                                    |                  | <u>Помощь</u><br>( <u>настройки</u> ) • Ваш регио                     |
|-------------------------------------------------------------------------------------|----------------------------------------------------------------------------------------------------|------------------------------------------------|----------------------------------------------------------------------------------------------------|------------------|-----------------------------------------------------------------------|
| <u>Счета</u>                                                                        | <u>Карты Кредиты Депозиты Инвестиции</u>                                                                                                    | Переводы (                                     | <u> Оплата услуг</u> <u>Спецпредложения</u>                                                                                                    | <u>Настройки</u> | Разве                                                                 |
| г Избран<br>Мой мобилы<br>Оплатит                                                   | НОЕ 3 Свернуть<br>ный<br>р.<br>гь<br>Р.<br>Быгодный курс!                                                                                                    |                                                |                                                                                                    |                  |                                                                       |
|                                                                                     |                                                                                                    |                                                |                                                                                                    |                  |                                                                       |
| чета<br>іёт кредитно<br>кущий счёт                                                  | н<br>Эй карты                                                                                                    | - <u>Открыть счёт</u><br>159.33 р.<br>6.20 р.  | Операции<br>с 28 мая 2016                                                                                                    | оля 2016 🛛 🖶     | Всегда лучший курс!                                                   |
| чета<br>нёт кредитно<br>екущий счёт<br>екущий счёт                                  | н<br>ой карты<br>∨ля                                                                                                    | • Открыть счёт<br>159.33 р.<br>6.20 р.<br>0 \$ | Операции<br>с 28 мая 2016                                                                                                    | оля 2016         | Всегда лучший курс!<br>√                                              |
| чета<br>нёт кредитно<br>жущий счёт<br>жущий счёт<br>ж счета (+1)                    | н<br>й карты<br>vsx                                                                                                    | • Открыть счёт<br>159.33 р.<br>6.20 р.<br>0 \$ | Операции<br>с 28 мая 2016                                                                                                    | оля 2016         | Всегда лучший курс!<br>√ ₽ \ Почти<br>\$ → € Как на бирже<br>Обменять |
| чета<br>ет кредитно<br>кущий счёт<br>кущий счёт<br>е счета (+1)<br>ивилуалы         | н<br>й карты СС<br>VISA<br>Кредиты переехали сюда Х<br>Отслеживать полную задолженность, дату и сумму                                                               | • Открыть счёт<br>159.33 р.<br>6.20 р.<br>0 \$ | Операции<br>с 28 мая 2016                                                                                                    | оля 2016         | Всегда лучший курс!<br>↓ ↓ ↓ ↓ ↓ ↓ ↓ ↓ ↓ ↓ ↓ ↓ ↓ ↓ ↓ ↓ ↓ ↓ ↓          |
| чета<br>кущий счёт<br>кущий счёт<br>кущий счёт<br>е счета (+1)<br>видуалы<br>555    | •<br>й карты с<br>иза<br>кредиты переехали сюда<br>Отслеживать полную задолженность, дату и сумму<br>ближайшего платежа всё так же удобно<br>□ Больше не показывать | • Открыть счёт<br>159.33 р.<br>6.20 р.<br>0 \$ | Операции<br>с 28 мая 2016  по 5 ию<br>последние запланированные<br>Об июля<br>Мой мобильный<br>28 июня<br>Мой мобильный<br>28 июня<br>Об Погашение кредита<br>23 июня                                                                                                    | оля 2016         | Всегда лучший курс!<br>↓ ↓ ↓ ↓ ↓ ↓ ↓ ↓ ↓ ↓ ↓ ↓ ↓ ↓ ↓ ↓ ↓ ↓ ↓          |
| чета<br>ёт кредитно<br>кущий счёт<br>кущий счёт<br>е счета (+1)<br>видуалы<br>555   | •<br><u>мі карты</u>                                                                                                    | • Открыть счёт<br>159.33 р.<br>6.20 р.<br>0 \$ | Операции<br>с 28 мая 2016  по 5 ию<br>последние запланированные<br>Обилоля<br>Мой мобильный<br>28 июня<br>Мой мобильный<br>28 июня<br>Обионя<br>Обильный<br>28 июня<br>Обильный<br>28 июня | оля 2016         | Всегда лучший курс!<br>↓ ↓ ↓ ↓ ↓ ↓ ↓ ↓ ↓ ↓ ↓ ↓ ↓ ↓ ↓ ↓ ↓ ↓ ↓          |
| чета<br>нёт кредитно<br>жущий счёт<br>жущий счёт<br>ж счета (+1)<br>ивидуалы<br>555 | •<br>•<br>•<br>•<br>•<br>•<br>•<br>•<br>•<br>•                                                                                                    | • Открыть счёт<br>159.33 р.<br>6.20 р.<br>0 \$ | Операции<br>с 28 мая 2016   по 5 икс<br>последние запланированные<br>○ Мой мобильный<br>05 июля<br>○ Мой мобильный<br>28 июня<br>○ Мой мобильный<br>28 июня<br>○ Погашение кредита<br>23 июня<br>○ Мой мобильный<br>18 июня<br>○ Мой мобильный<br>18 июня<br>○ Между своими счетами<br>28 мая                                                                                                    | оля 2016         | Всегда лучший курс!<br>↓ ↓ ↓ ↓ ↓ ↓ ↓ ↓ ↓ ↓ ↓ ↓ ↓ ↓ ↓ ↓ ↓ ↓ ↓          |

## 6. Найдите нужный счет и нажмите **«Оплатить»**.

| 000                             |                                                                                              |                     |                 |                     |                        |                  |                  |                                                                 |
|---------------------------------|----------------------------------------------------------------------------------------------|---------------------|-----------------|---------------------|------------------------|------------------|------------------|-----------------------------------------------------------------|
| А Альфа · Банк                  | 8 800 200-00-00 — для бе<br><b>С</b> Поиск                                                   | сплатных звонков по | России +7       | 7 495 788-88-78 —   | для Москвы             |                  | ( <u>настрой</u> | <u>Помощь</u> Выход ж<br>(и) <b>♀</b> Ваш регион: <u>Москва</u> |
| 🟦 <u>Счета</u> Карт             | <u>ы Кредиты Депозит</u>                                                                     | <u>ы Инвестиции</u> | <u>Переводы</u> | <u>Оплата услуг</u> | <u>Спецпредложения</u> | <u>Настройки</u> |                  | Развернуть 🔻                                                    |
| ★ Избранное                     | 🐧 Свернуть                                                                                   |                     |                 |                     |                        |                  | 1                |                                                                 |
| Мой мобильный<br>р.<br>Оплатить | Обмен валюты<br>покупка продажа<br>\$ 62.70 ↑ 63.70 ↑<br>€ 69.80 ↑ 70.90 ↑<br>Выгодный курс! |                     |                 |                     |                        |                  |                  |                                                                 |
| Оплата выс                      | гавленных счето                                                                              | ОВ                  |                 |                     |                        |                  |                  |                                                                 |
| Выставлен                       | ные счета от партнеров 🔺                                                                     |                     |                 |                     |                        |                  |                  |                                                                 |
| Дата                            | Номер счета                                                                                  | Получатель          |                 | Краткое опи         | сание                  |                  | Сумма            |                                                                 |
| 15.07.2016, 15:46               | <u>12345</u>                                                                                 | Yandex.Money        |                 | Test Store          |                        |                  | 1 P.             | Оплатить<br>Удалить счет                                        |
| Интернет-банк "Альфа            | Клик". © 2001-2016 Альфа                                                                     | -Банк Написать в п  | оддержку        |                     |                        |                  |                  |                                                                 |

7. Выберите счет, с которого будут списаны деньги. Проверьте сумму, получателя и нажмите **«Оплатить»**.

| 000                                                                                      |                                                                                                    |
|------------------------------------------------------------------------------------------|----------------------------------------------------------------------------------------------------|
| A <u>Счета</u> <u>Карты</u>                                                              | <u>Кредиты Депозиты Инвестиции Переводы Оплата услуг Спецпредложения Настройки</u>                       |
| <ul> <li>★ Избранное J Ф</li> <li>Мой мобильный</li> <li>р.</li> <li>Оплатить</li> </ul> | Свернуть<br>Обмен валюты<br>покупка продажа<br>\$ 62.70 ↑ 63.70 ↑<br>€ 69.80 ↑ 70.90 ↑<br>Выгодный курс! |
| Оплата счетов                                                                            | → Подтверждение оплаты — Статус                                                                          |
| Последние платежи                                                                        |                                                                                                    |
| Перевод со счёта                                                                         | Текущий счёт                                                                                             |
| Статья расхода                                                                           | Не распределено                                                                                          |
| Номер счета на оплату                                                                    | 12345                                                                                                    |
| Дата выставления счета                                                                   | 15.07.2016                                                                                               |
| Действителен до                                                                          | 22.07.2016                                                                                               |
| Организация,<br>выставившая счет                                                         | Yandex.Money                                                                                             |
| Краткое описание                                                                         | Test Store                                                                                               |
| Сумма                                                                                    | 1 P.                                                                                                    |
| ← Все счета                                                                              | Оплатить                                                                                                 |

## 8. Подтвердите платеж паролем из смс.

| 000                                                                                                    |                                                                                                    |                    |                     |                        |                     |                                 |
|----------------------------------------------------------------------------------------------------|----------------------------------------------------------------------------------------------------|--------------------|---------------------|------------------------|---------------------|---------------------------------|
| 🔒 <u>Счета</u> <u>Карты</u> <u>К</u>                                                                                  | <u> Средиты Депозиты</u> Инвестиц                                                                                                    | ии <u>Переводы</u> | <u>Оплата услуг</u> | <u>Спецпредложения</u> | <u>Настройки</u>    | Развернуть 🔻                    |
| <ul> <li>★ Избранное J Са</li> <li>Мой мобильный</li> <li>Р.</li> <li>Оплатить</li> <li>Сплата счетов → По</li> </ul> | Зернуть<br>Обмен валюты<br>покупка продажа<br>5 62.70 ↑ 63.70 ↑<br>5 69.80 ↑ 70.90 ↑<br>Зыгодный курс!<br>ДТВЕРЖДЕНИЕ ОПЛАТЫ –<br>12345 | → Статус           |                     |                        |                     |                                 |
| Перед отправкой платежа                                                                                               | а, пожалуйста, проверьте правилы                                                                                                    | юсть введенных д   | цанных.             | Coo                    | бщение на моби      | льный телефон                   |
| Номер счета                                                                                                    | 47416                                                                                                    |                    |                     |                        |                     |                                 |
| Дата создания счета                                                                                                   | 15.07.2016                                                                                                    |                    |                     | Введите                | е одноразовыи парол | ь, отправленный на ваш телефон: |
| Счет действителен до                                                                                                  | 22.07.2016                                                                                                    |                    |                     |                        | Подтверд            | дить                            |
| Получатель платежа                                                                                                    | Yandex.Money                                                                                                    |                    |                     | Мы мож                 | ем выслать пароль е | щё раз через: 👌 0:04            |
| Краткое описание счета                                                                                                | Test Store                                                                                                    |                    |                     |                        |                     |                                 |
| Описание счета                                                                                                    | Test Store, № INV-62096dc45b1a                                                                                                    | 19b                |                     |                        |                     |                                 |
| Счет списания                                                                                                    | I екущий счет                                                                                                    |                    |                     |                        |                     |                                 |
| Сумма платежа                                                                                                    | 1 p.                                                                                                    |                    |                     |                        |                     |                                 |
| Дата                                                                                                    | 15 июля (сегодня)                                                                                                    |                    |                     |                        |                     |                                 |
| ← Изменение параметров п                                                                                              | платежа                                                                                                    |                    |                     |                        |                     |                                 |
| Интернет-банк "Альфа-Клик".                                                                                           | © 2001-2016 <u>Альфа-Банк</u> <u>Написат</u>                                                                                            | в поддержку        |                     |                        |                     |                                 |

# 9. Появится сообщение **«Поздравляем! Ваш перевод выполнен»**. Всё готово – деньги отправлены продавцу.

| 🛉 <u>Счета Карты Кр</u>                                                                                                    | <u>едиты Депозиты Инвестиции Переводы Оплата услуг Спецпредложения Настройки</u>                                                                                                    | Развер |
|----------------------------------------------------------------------------------------------------|----------------------------------------------------------------------------------------------------|--------|
| <ul> <li>Избранное Ј Свер</li> <li>Мой мобильный</li> <li>Р.</li> <li>Оплатить</li> </ul>                                                                                                    | рнуть<br>покупка продажа<br>52.70 † 63.70 †<br>59.80 † 70.90 †<br>ыгодный курс!                                                                                                    |        |
| Оплата счетов → Подт<br>⁄ Поздравляем! Ваш г                                                                                                    | тверждение оплаты → Статус<br>перевод выполнен                                                                                                    |        |
| Распечатать К списку<br>Номер счета                                                                                                    | <u>у счетов</u> История платежей<br>12345                                                                                                    |        |
| Распечатать К списку<br>Комер счета<br>Дата создания счета                                                                                                    | <u>у счетов</u> История платежей<br>12345<br>15.07.2016                                                                                                    |        |
| Распечатать К списку<br>Номер счета<br>Дата создания счета<br>Счет действителен до                                                                                                    | <u>у счетов</u> История платежей<br>12345<br>15.07.2016<br>22.07.2016                                                                                                    |        |
| Распечатать К списк<br>Комер счета<br>Дата создания счета<br>Счет действителен до<br>Получатель платежа                                                                                                   | у счетов История платежей<br>12345<br>15.07.2016<br>22.07.2016<br>Yandex.Money                                                                                                    |        |
| Распечатать К списк<br>Комер счета<br>Дата создания счета<br>Счет действителен до<br>Получатель платежа<br>Краткое описание счета                                                                         | <u>у счетов</u> История платежей<br>12345<br>15.07.2016<br>22.07.2016<br>Yandex.Money<br>Test Store                                                                                                    |        |
| Распечатать К списк<br>Комер счета<br>Дата создания счета<br>Счет действителен до<br>Получатель платежа<br>Краткое описание счета<br>Описание счета                                                       | у счетов История платежей<br>12345<br>15.07.2016<br>22.07.2016<br>Yandex.Money<br>Test Store<br>Test Store, № INV-62096dc45b1aa9b48ecc                                                                                                    |        |
| Распечатать К списк<br>Комер счета<br>Дата создания счета<br>Счет действителен до<br>Получатель платежа<br>Краткое описание счета<br>Описание счета<br>Счёт списания                                      | у счетов История платежей<br>12345<br>15.07.2016<br>22.07.2016<br>Yandex.Money<br>Test Store<br>Test Store, № INV-62096dc45b1aa9b48ecc<br>Теst Store, № INV-62095dc45b1aa9b48ecc                                                                                                    |        |
| К списк<br>К списк<br>Номер счета<br>Дата создания счета<br>Счет действителен до<br>Получатель платежа<br>Краткое описание счета<br>Описание счета<br>Счёт списания<br>Сумма платежа                      | У СЧЕТОВ         История платежей           12345         12345           15.07.2016         22.07.2016           Yandex.Money         Test Store           Test Store         Test Store.           Test Store. Nº INV-62096dc45b1aa9b48ecc         Testyщий счёт - 123451234512345           1 p.         1                         |        |
| Распечатать К списк<br>Комер счета<br>Дата создания счета<br>Счет действителен до<br>Получатель платежа<br>Краткое описание счета<br>Описание счета<br>Счёт списания<br>Сумма платежа<br>Дата             | у счетов История платежей<br>12345<br>15.07.2016<br>22.07.2016<br>Yandex.Money<br>Test Store<br>Test Store, № INV-62096dc45b1aa9b48ecc<br>Test Store, № INV-62096dc45b1aa9b48ecc<br>1 р.<br>15 июля (сегодня)                                                                                                    |        |
| Распечатать К списк<br>Комер счета<br>Дата создания счета<br>Счет действителен до<br>Получатель платежа<br>Краткое описание счета<br>Описание счета<br>Счёт списания<br>Сумма платежа<br>Дата<br>Референс | У СЧЕТОВ         История платежей           12345         12345           15.07.2016         22.07.2016           Yandex.Money         Yandex.Money           Test Store         Test Store           19.         Test Store, Nº INV-62096dc45b1aa9b48ecc           19.         19.           15. июля (сегодня)         101150716000 |        |

# 10. Информация о платеже сохранится в интернет-банке, в разделе **«История платежей»**.

| Vacionationality Versionality   Variantian Versionality   Variantian Versionality   Variantian Versionality   Variantiantiantiantiantiantiantiantiantiant                                                                                                    | 000                                                                                                    |                                                                    |
|----------------------------------------------------------------------------------------------------|----------------------------------------------------------------------------------------------------|--------------------------------------------------------------------|
| Normatice weights         Normatice weights         Normatice weights         Normatice weights         Normatice weights         Normatice weights         Normatice weights         Normatice weights         Normatice weights         Normatice weights         Normatice weights         Normatice weights         Normatice weights         Normatice weights         Normatice weights       Normatice weights         Normatice weights       Normatice weights         Normatice weights       Normatice weights         Normatice weights       Normatice weights       Normatice weights         Normatice weights       Normatice weights       Normatice weights         Normatice weights       Normatice weights       Normatice weights         Normatice weights       Normatice weights       Normatice weights       Normatice weights         Normatice weights       Normatice weights       Normatice weights                                                                                                    | <ul> <li>★ Избранное J Свернуть</li> <li>Мой мобильный</li> <li>р.</li> <li>Обмен валюты<br/>покупка продажа<br/>\$ 62.70 ↑ 63.70 ↑</li> <li>€ 69.80 ↑ 70.90 ↑</li> <li>Выгодный курс!</li> </ul>                                                                                                    |                                                                    |
| дата         референс         нолучатель         Сумма         Статус         Статус           15.07.2016         101150716000         Yandex.Money         1 p.         Pandex.Money         he pacnpegenetio           Homep счета         12345         12345         15.07.2016         15.07.2016         92.07.2016           Счет действителен до         22.07.2016         22.07.2016         22.07.2016         -         -           Получатель платежа         Yandex.Money         Yandex.Money         -         -         -           Описание счета         Test Store         -         -         -         -         -           Описание счета         1 p.         -         -         -         -         -         -           Счёт списания         1 p.         -         -         -         -         -         -         -         -         -         -         -         -         -         -         -         -         -         -         -         -         -         -         -         -         -         -         -         -         -         -         -         -         -         -         -         -         -         - <t< th=""><th>История платежей<br/>История платежей переводов<br/>Мобильная связь •<br/>Оплата выставленных счетов •</th><th></th></t<> | История платежей<br>История платежей переводов<br>Мобильная связь •<br>Оплата выставленных счетов •                                                                                                    |                                                                    |
|                                                                                                    | 15.07.2016         101150716000         Yandex.Money           Номер счета         12345           Дата создания счета         15.07.2016           Счет действителен до         22.07.2016           Голучатель платежа         Yandex.Money           Краткое описание счета         Test Store           Описание счета         Test Store           Описания счета         Test Store, № INV-62096dc45b1aa9b48ecc           Счёт списания         Test Store.123451234512345           Сумма платежа         1 p.           Дата         15.07.2016 15:52:55           Референс         101150716000           Статус         Ø Binonnen         Альфа-Клик | 1 р. <mark>Ф. Выполнен</mark><br>Альфа-Клик <u>Не распределено</u> |